# STORK – IRIS

Instellen persoonlijke voorkeuren

# 1. Uw standaard weergave aanpassen

Binnen de IRIS omgeving is het mogelijk om de weergave van tabellen aan uw persoonlijke voorkeuren aan te passen. Met deze functie kunnen verborgen kolommen weergegeven worden en kan de lay-out aangepast worden.

#### Kolommen aan en uit zetten

Kolommen aan en uit zetten is mogelijk door met de rechtermuisknop in de kolommen-rij of de zoek-rij eronder te drukken. Er wordt dan een nieuw menu geopend met de opties "kolommen" en "Instellingen".

| STORK<br>A Fluor Company | Objecten     |           |                    |            |               |
|--------------------------|--------------|-----------|--------------------|------------|---------------|
|                          | +            | FOEVOEGEN |                    |            |               |
| 1                        |              | Actief    | ▼ Zoeken op object |            | Z             |
| 🗆 ID                     | Omschrijving | 2         | <u>Obienteinen</u> | Objectivpe | Object status |
| ×                        |              |           | Instellingen       |            |               |
| 87.19.0565               |              |           | *Demo Klant        | MOTOR      | Actief        |
| Demo motor :             | 1            |           | Demo klant A       | MOTOR      | Actief        |

Om kolommen aan en uit te zetten wordt de optie "Kolommen" aangeklikt.

| Kolommen                 |       | ×              |
|--------------------------|-------|----------------|
| Zoeken                   |       |                |
| 🗌 Aangemaakt door        | Links | \$             |
|                          | Links | \$             |
| Advies                   | Links | \$             |
| 🔲 Datum                  | Links | \$             |
| Gereviseerd door persoon | Links | \$             |
| Getest door persoon      | Links | \$             |
| Getest op                | Links | ÷ •            |
|                          | Wijzi | gingen opslaan |

Na het aanklikken van deze knop verschijnt een nieuw menu met de verschillende mogelijke kolommen

In dit menu kan door middel van de vinkjes aan de linkerkant gekozen worden welke kolommen aan of uit staan, nieuwe kolommen verschijnen dan rechts van de andere kolommen.

Door in het menu aan de rechterkant te kiezen tussen links, midden of rechts kan gekozen worden aan welke kant de tekst binnen de kolom uitlijnt.

Door op wijzigingen opslaan te klikken sluit het menu en worden de gekozen kolommen toegevoegd.

Let op, deze knop zorgt alleen dat de kolommen in het menu op het huidige scherm verschijnen, de lay-out van de objecten lijst moet ook opgeslagen worden (zie '<u>weergave opslaan</u>')

## Op kolommen sorteren

Door op een kolom te klikken wordt de tabel gesorteerd op basis van die kolom, wordt een tweede keer geklikt op dezelfde kolom dan draait de sortering om zodat de laagste waardes als eerste in de tabel komen te staan. Het driehoekje naast de kolomnaam geeft aan op welke kolom gesorteerd wordt en in welke richting de sortering loopt.

|           | Objecten |                 |              |              |
|-----------|----------|-----------------|--------------|--------------|
| Rapport   |          |                 |              |              |
| TOEVOEGEN |          |                 |              |              |
|           |          |                 |              |              |
|           |          | Openstaand •    | Zoeken       |              |
|           |          |                 |              |              |
| Object    |          | Aangemaakt op 🔻 | Relatie naam | Objectgroep  |
| ×         |          |                 | demo         | ×            |
| TPV1234   |          | 20-11-2019      | Demo         | Regelkleppen |
| C XPV1234 |          | 18-11-2019      | Demo         | Regelkleppen |
| 2         |          | 12-11-2019      | Demo         | Regelkleppen |

### Kolommen verplaatsen

Door op een kolom te klikken en de knop ingedrukt te houden kan een kolom versleept worden naar een andere plek. Op die manier kan de indeling van kolommen naar eigen voorkeur aangepast worden.

| STORK<br>A Fluor Company | Objecten |               |        |              |
|--------------------------|----------|---------------|--------|--------------|
| Rapport                  |          |               |        |              |
| TOEVOEGEN                |          |               |        |              |
|                          |          |               |        |              |
|                          |          | Openstaand 🔹  | Zoeken |              |
|                          |          | Objector      | 000    |              |
| Object                   |          | Aangemaakt op |        | Objectgroep  |
| ×                        |          |               | demo   |              |
| TPV1234                  |          | 20-11-2019    | Demo   | Regelkleppen |
| C XPV1234                |          | 18-11-2019    | Demo   | Regelkleppen |
| 2                        |          | 12-11-2019    | Demo   | Regelkleppen |

#### Een weergave opslaan

De huidige weergave (gebruikte kolommen, lay out van de kolommen, uitlijning van de tekst en welke kolom als sorteer kolom gebruikt wordt) kan worden opgeslagen zodat deze later hergebruikt kan worden. Om dit te doen wordt het menu instellingen naar voren gehaald door met de rechter muisknop op de kolomnamen te klikken. In dit menu kan de knop "sla weergave op als" gevonden worden.

|             | Objecten |                 |              |              |                                                    |
|-------------|----------|-----------------|--------------|--------------|----------------------------------------------------|
| Rapport     |          |                 |              |              |                                                    |
| + TOEVOEGEN |          |                 |              |              |                                                    |
|             |          |                 |              |              |                                                    |
|             |          | Openstaand •    | Zoeken       |              |                                                    |
|             |          |                 |              |              |                                                    |
| Object      |          | Aangemaakt op 🔻 | Relatie naam | ol - 1       | QAQCPlan Relatie                                   |
|             |          |                 |              | Kolommen     |                                                    |
| ×           |          |                 | demo         | Instellingen | Weergave beheer                                    |
| TPV1234     |          | 20-11-2019      | Demo         | Regelkleppen | Sla weergave op                                    |
| C XPV1234   |          | 18-11-2019      | Demo         | Regelkleppen | Sla weergave op als                                |
| 2           |          | 12-11-2019      | Demo         | Regelkleppen | кедеікіеррен — — — — — — — — — — — — — — — — — — — |

Deze knop opent het menu 'nieuwe weergave aanmaken'. In dit menu kan een naam en type gekozen worden voor de weergave. Daarnaast kan aangevinkt worden of het de bedoeling is dat deze weergave voortaan voor u de standaard is. De standaard weergave is de weergave die verschijnt als de pagina geopend wordt. Om alle beschikbare weergaves te zien kan op de knop 'weergave beheer' geklikt worden. hiermee wordt het menu 'weergave beheer' geopend. De huidige weergave kan aangepast worden door in dit menu een andere weergave te selecteren. Door met rechter klik op een weergave te klikken kan de weergave verwijderd of als nieuwe standaard weergave ingesteld worden. De huidige standaard weergave staat aangegeven met een vinkje.

| Nieuwe weergave aanmaken            | ×       |
|-------------------------------------|---------|
| Naam                                |         |
| Type weergave<br>Gebruikersweeraave | •       |
| Stel in als standaard weergave      |         |
|                                     | Opslaan |

| Weergave beheer |               |             |            |
|-----------------|---------------|-------------|------------|
| Name            | LayoutType    | DefaultLayo | CreateDat  |
| Standaard       | Gebruiker wee |             | 1-11-2019  |
| Standaard       | Gebruiker wee | I.          | 1-11-2019  |
| test            | Gebruiker wee |             | 21-11-2019 |
|                 |               |             |            |
|                 |               |             |            |